## 社区乐学:家长教育系列

## DX 家长使用指南

所有初高中学生的家长都可以使用 Dragons Exchange 平台。

首先您需要输入这个网址: dx.isb.bj.edu.cn, 然后点击 staff, learners and parent 进行登陆。

请使用您的 Dragons's Gate 的信息登陆。

请登录名是您的名+姓@isb.bj.edu.cn,密码和登录 Dragons' Gate 的密码一样。

登录后,在登陆页您会看到自己孩子的信息,这是我的孩子,读高中的 Oscar 和初中的 Ophelia。

它会显示我的孩子还有多少即将要完成的任务,所以我可以看到 Oscar 有三个 任务,而 Ophelia 现在没有任务。

在侧边栏单击学生的姓名,您可以看到更多的信息。

例如, Oscar 有三个任务没有按时完成, 我可能应该和他谈谈了。

他下周有三个任务。 而且我可以看到他所在的班级。

这是一个例子。

他在科学课上也有一些收获,并且我在这里也可以看到他未来三周的任务。

关掉这个页面,我可以打开 Ophelia 的信息。

她在下周没有什么要做的,但在未来三周内有一些活动。

我也可以点击他们的名字,了解有关于他/她的更多信息。

七天的待办清单会告诉我即将发生什么,在右侧我可以进入他们的教室。

这些教室,例如,

这是一个英文课教室。

我可以点击关于 about 的页面。

它会给我一些关于这节课的信息。

这节课是关于评估,反馈的想法。

这里也有老师和老师联系方式的信息。另外一个重要的功能在 DX 里。

如果我想和老师联系,我可以点这里并立即向该老师发送信息,信息中可以有标题,内容,也可以包含我需要发送的文件,这是一个快速和老师联系的方式,然后系统还会将该信息发送到老师的电子邮箱提醒老师通过 DX 或邮件与您联系。

在这里您也可以看到信息图标。

我可以看到我有两封未读邮件。

为了给您展示清楚,我这里放了一些家长联系人和之前我给我自己发的信息,我可以在这里回复。

我可以发送一个回复的信息,也可以通过电子邮件通知该老师。

现在,我们返回。

通过点击 ISB 图标回到登陆的页面。

我回到Oscar的课程这里。

DX的另一个重要功能就是老师可以自定义设置显示给家长看的学生学习情况, 安排学习任务并发送学生的可视化反馈给家长。

现在给您演示一下:

我选择一个成绩册,选择其中的两个人,向下浏览,在专栏里,我可以看到老 师给的的成绩和对论文的点评。

单击专栏按钮,它将显示更多的详细信息。

例如,这是老师用来解释针对学生特定评估的会议。

同时我也可以访问反馈。

所以,当老师写了对学生评论的时候,我可以看到他写的内容,但这些内容只 会显示最近的评论。

这时,我可以点击显示更多,今天这里,只有一个评论示例,现在我们返回。

我可以选择另一个教室去看看那其他测试结果或者作为父母对孩子进行评估。

现在,我们开始。

只需要快速浏览 DX 中的功能,你就可以登陆并查看即将执行的日历。

你可以浏览每个学生或其所在班级的页面。

你可以在页面上直接通过 DX 联系学生的家长或是在顶部工具栏中使用消息传递 功能,

你也可以在这里检查教师的反馈和其对学生测试的评语。